# Table of Contents

| Bef | ore Y                                                                              | ou Begin                                                                                                    | iii                                                                     |
|-----|------------------------------------------------------------------------------------|----------------------------------------------------------------------------------------------------|-------------------------------------------------------------------------|
| 1   | <b>Intro</b><br>1.1<br>1.2<br>1.3<br>1.4                                           | Deduction<br>Unpacking<br>Features<br>Major Components<br>Setup Guidelines                                                                                                    | <b>1</b><br>2<br>4<br>5                                                 |
| 2   | Jum                                                                                | pers and Connectors                                                                                                    | 7                                                                       |
|     | 2.1                                                                                | Jumper Definitions                                                                                                    | 7<br>0                                                                  |
| 2   | 2.2<br>TT                                                                          |                                                                                                    | 12                                                                      |
| 3   | Harc                                                                               | Iware Installation                                                                                                    | .13                                                                     |
|     | 3.1<br>2.2                                                                         | Installing Memory Modules                                                                                                    | 13                                                                      |
|     | 3.2<br>2.2                                                                         | Installing CPU                                                                                                    | 14                                                                      |
|     | 5.5                                                                                |                                                                                                    | 15                                                                      |
|     |                                                                                    |                                                                                                    |                                                                         |
| 4   | BIOS                                                                               | S Setup                                                                                                    | . 17                                                                    |
| 4   | <b>BIO</b><br>4.1                                                                  | S Setup<br>Using BIOS Setup                                                                                                    | <b>. 17</b><br>17                                                       |
| 4   | <b>BIO</b><br>4.1<br>4.2                                                           | S Setup<br>Using BIOS Setup<br>Main Menu                                                                                                    | <b>. 17</b><br>17<br>19                                                 |
| 4   | <b>BIO</b><br>4.1<br>4.2<br>4.3                                                    | S Setup<br>Using BIOS Setup<br>Main Menu<br>Advanced Menu                                                                                                    | <b>. 17</b><br>17<br>19<br>20                                           |
| 4   | <b>BIO</b><br>4.1<br>4.2<br>4.3<br>4.4                                             | S Setup<br>Using BIOS Setup<br>Main Menu<br>Advanced Menu<br>Security Menu                                                                                                    | <b>. 17</b><br>17<br>19<br>20<br>26                                     |
| 4   | <b>BIO</b><br>4.1<br>4.2<br>4.3<br>4.4<br>4.5                                      | S Setup<br>Using BIOS Setup<br>Main Menu<br>Advanced Menu<br>Security Menu<br>PC Health Menu                                                                                                    | <b>. 17</b><br>17<br>19<br>20<br>26<br>28                               |
| 4   | <b>BIO</b><br>4.1<br>4.2<br>4.3<br>4.4<br>4.5<br>4.6                               | S Setup<br>Using BIOS Setup<br>Main Menu<br>Advanced Menu<br>Security Menu<br>PC Health Menu<br>Power Menu                                                                                           | <b>. 17</b><br>17<br>20<br>26<br>28<br>29                               |
| 4   | <b>BIO</b><br>4.1<br>4.2<br>4.3<br>4.4<br>4.5<br>4.6<br>4.7                        | S Setup<br>Using BIOS Setup<br>Main Menu<br>Advanced Menu<br>Security Menu<br>PC Health Menu<br>Power Menu<br>Boot Menu                                                                              | <b>. 17</b><br>17<br>19<br>20<br>26<br>28<br>29<br>31                   |
| 4   | <b>BIO</b><br>4.1<br>4.2<br>4.3<br>4.4<br>4.5<br>4.6<br>4.7<br>4.8                 | S Setup<br>Using BIOS Setup<br>Main Menu<br>Advanced Menu<br>Security Menu<br>PC Health Menu<br>Power Menu<br>Boot Menu<br>Exit Menu                                                                 | <b>. 17</b><br>17<br>20<br>26<br>28<br>29<br>31<br>33                   |
| 4   | <b>BIOS</b><br>4.1<br>4.2<br>4.3<br>4.4<br>4.5<br>4.6<br>4.7<br>4.8<br>4.9         | S Setup<br>Using BIOS Setup<br>Main Menu<br>Advanced Menu<br>Security Menu<br>PC Health Menu<br>Power Menu<br>Boot Menu<br>Exit Menu<br>BIOS Reference – POST Codes                                  | <b>. 17</b><br>17<br>19<br>20<br>26<br>28<br>29<br>31<br>33<br>35       |
| 4   | <b>BIOS</b><br>4.1<br>4.2<br>4.3<br>4.4<br>4.5<br>4.6<br>4.7<br>4.8<br>4.9<br>4.10 | S Setup<br>Using BIOS Setup<br>Main Menu<br>Advanced Menu<br>Security Menu<br>PC Health Menu<br>Power Menu<br>Boot Menu<br>Exit Menu<br>BIOS Reference – POST Codes<br>Updating BIOS (Flash Utility) | <b>. 17</b><br>17<br>19<br>20<br>26<br>28<br>29<br>31<br>33<br>35<br>42 |

## Before You Begin

#### About This Manual

This manual introduces your motherboard, or called system board, and tells you how to set it up for operation. It is divided into the following chapters:

- Chapter 1, **Introduction**, introduces the product features and major components. It also gives installation guidelines.
- Chapter 2, **Jumpers and Connectors**, provides jumper and connector information.
- Chapter 3, **Hardware Installation**, tells you how to install memory modules, CPU, and expansion cards.
- Chapter 4, **BIOS Setup**, provides information on the BIOS Setup program that configures the system for use.
- Chapter 5, **Software Installation**, describes how to install the drivers and utilities supplied with your motherboard.

If your motherboard comes to you installed inside a computer, you may not need all the information in this manual. Refer to relevant chapters or sections when you need specific information.

For service purposes, we recommend that you contact an authorized dealer. Making personal alterations to the system may violate your warranty.

#### Safety Precautions

To protect the motherboard and other components against damage from static electricity, you should follow these guidelines whenever you handle electrical components:

- Disconnect the AC power cord from the electrical outlet before you work on the inside of the computer.
- Hold a component by its edge and avoid touching the IC chips, leads, or circuitry.
- Use a grounded wrist strap when handling computer components.
- When a component is removed from the system, place it on the bag that came with the component or on an anti-static pad.

# 1 Introduction

## 1.1 Unpacking

After unpacking the shipping carton, you should find these standard items:

- Motherboard
- Driver and User's Manual CD
- Cable Kit

Inspect all the items. If any item is damaged or missing, notify your dealer immediately.

## 1.2 Features

This motherboard utilizes state-of-the-art technologies to meet the users' needs and can be easily upgraded to meet any future demands.

The motherboard features:

• Form factor

Micro ATX (9.6" x 9.6")

• CPU socket

uPGA478 Pentium 4 socket to support Intel® Pentium 4 processor at 400 MHz or Northwood processor at 400 MHz data bus

• Chipset

Intel<sup>®</sup> Brookdale-GL Graphics Memory Controller Hub (GMCH) chipset to manage the flow of information between system Bus, memory interface, AGP port, and Hub interface

#### • I/O Controller Hub

Intel® 82801DB ICH4 chipset with upstream hub interface for access to Intel GMCH, ATA/100/66/33 Bus Master IDE controller, integrated system memory controller, and six USB ports support

- Super I/O LPC super I/O (SMSC LPC47M192-NC)
- Expansion slots Four PCI slots (PCI 2.2 compliant)
- Memory

Two DIMM sockets to support DDR-SDRAMs (DDR200/266) maximum of 2 GB memory, allowing you to meet the increase in processor performance and multimedia and 3D functions

• I/O Connector

Supports single floppy disk drive connector (1.44 MB, 3-mode), one serial port, one parallel port with EPP and ECP capabilities, six USB ports (four at rear I/O, two at front panel), three rear audio ports (Line-in/Mic-in/ Speaker-out) and two front audio ports (Headphone-out/Mic-in), one RJ-45 port (option), one VGA port, one PS/2 keyboard, and one PS/2 mouse

• Audio controller

AC'97 2.1-compatible stereo audio codec:

- SigmaTel STAC9750T or
- Analog Device AD1981A or
- Analog Device AD1885

#### • LAN controller (option)

PCI Ethernet controller is fully-compliant with 10Base-T and 100Base-TX specifications and IEEE 802.3 standard:

- Intel 82562ET or

- NS DP83816

- ATX 12 V power supply support only
- ACPI (Advanced Configuration and Power Interface) support When used with an ACPI-supported operating system, it allows the operating system to control the Energy Saving features for maximum power conservation and performance at the same time.

#### • ROM BIOS

256 K x 8 LPC Flash ROM supports system BIOS, graphics BIOS, and Plug-and-Play tables.

## 1.3 Major Components

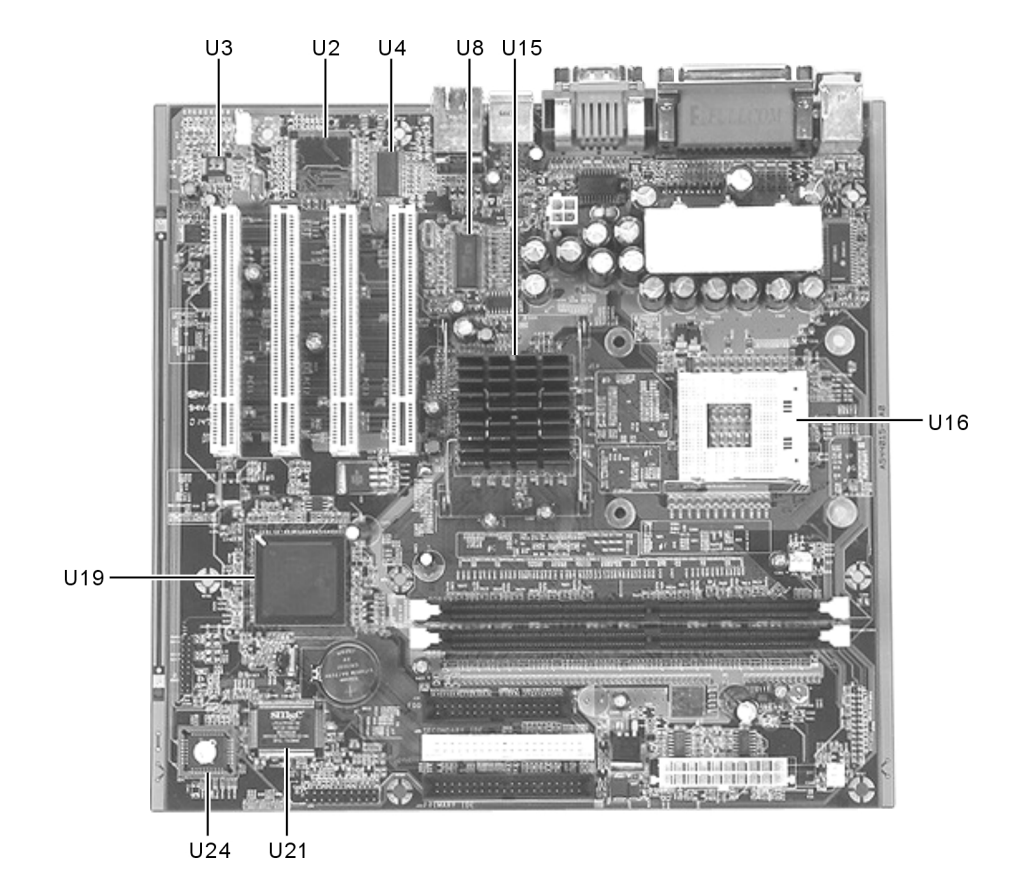

| Reference | Description                                                                           |  |
|-----------|---------------------------------------------------------------------------------------|--|
| U2        | NS DP83816 PCI Ethernet controller (option)                                           |  |
| U3        | SigmaTel STAC9750T / Analog Device AD1981A /<br>Analog Device AD1885 AC97 audio codec |  |
| U4        | Intel 82562ET–10/100 Mbps platform LAN connecting device (option)                     |  |
| U8        | System Clock Generator                                                                |  |
| U15       | Intel Brookdale-GL Memory Controller Hub (GMCH)                                       |  |
| U16       | uPGA478 socket to support Intel® Pentium 4 / Northwood processor                      |  |
| U19       | Intel 82801DB Input/Output Controller Hub (ICH4)                                      |  |
| U21       | SMSC LPC47M102-NC Super I/O Controller: fan controller, FDC, SIO and PIO              |  |
| U24       | (FWH) Firmware Hub Flash ROM                                                          |  |

This section identifies the major controllers on the motherboard.

## 1.4 Setup Guidelines

This section tells you the major steps in installing and setting up the motherboard. Detailed information will be provided in other chapters.

If you are installing the motherboard by yourself, you will have to perform some or all of these steps:

- 1. Install the memory modules. See section 3.1 for details.
- 2. Install the CPU. See section 3.2 for details.
- 3. Install the motherboard into the computer cabinet. The board has 8 mounting holes. You can usually align the holes with the cabinet and secure the board with screws. In some other cases, the board's edge fit under metal flanges built into the cabinet.
- 4. Install any expansion cards if necessary. See section 3.3 for details.

- 5. Install the power supply, hard disk drive, CD-ROM drive, and floppy disk drive.
- 6. Connect one end of each signal cable to the corresponding connector on the motherboard and the other end to the installed device. See section 2.2 for details.
- 7. Replace the computer cabinet cover.
- 8. Connect the monitor, keyboard, mouse, and power cord.
- 9. After the computer is assembled, you can power it on.
- 10. Run BIOS Setup to enter the system configuration information. See chapter 4 for details.
- 11. Install the software drivers. See chapter 5 for details.

# 2 Jumpers and Connectors

## 2.1 Jumper Definitions

A jumper is a set of two or more pins on the motherboard. You use a jumper cap to cover (short) the pins for selecting a hardware setting. Jumpers with more than two pins have numbers imprinted on the motherboard to identify the pins.

See the next figure for jumper locations and the table that follow for jumper definitions.

**CAUTION:** Jumpers not described in this section are reserved for factory use only. Do not change the default settings.

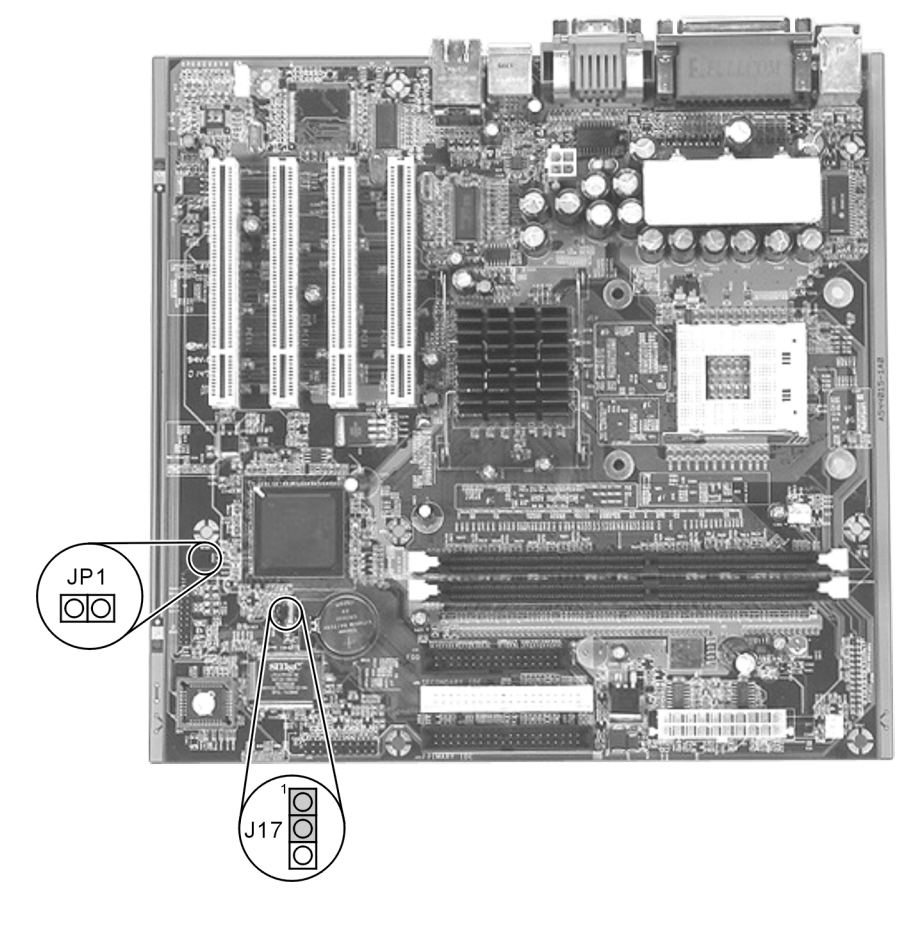

| Jumper | Definition       | Setting | Description                                                                                                    |
|--------|------------------|---------|----------------------------------------------------------------------------------------------------|
| J17    | CMOS setting     | 1-2     | Normal                                                                                                    |
|        |                  | 2-3     | Clear CMOS<br>To clear the RTC and CMOS<br>RAM, set J17 to 2-3 for one<br>second and set it back to 1-2 again. |
| JP1    | Password setting | Open    | Normal                                                                                                    |
|        |                  | Short   | Clear password                                                                                                 |
|        |                  |         |                                                                                                    |

## 2.2 Connector Definitions

**CAUTION:** When connecting the power connectors to the motherboard, make sure that the computer is not connected to an electrical outlet.

**CAUTION:** When connecting a signal cable (also called ribbon cable), pin 1 of the cable should be aligned with pin 1 of the connector on the motherboard. Pin 1 side of the cable is identified by a color, usually red, stripe. Pin 1 of the motherboard connector is identified by the number 1 imprinted on the board.

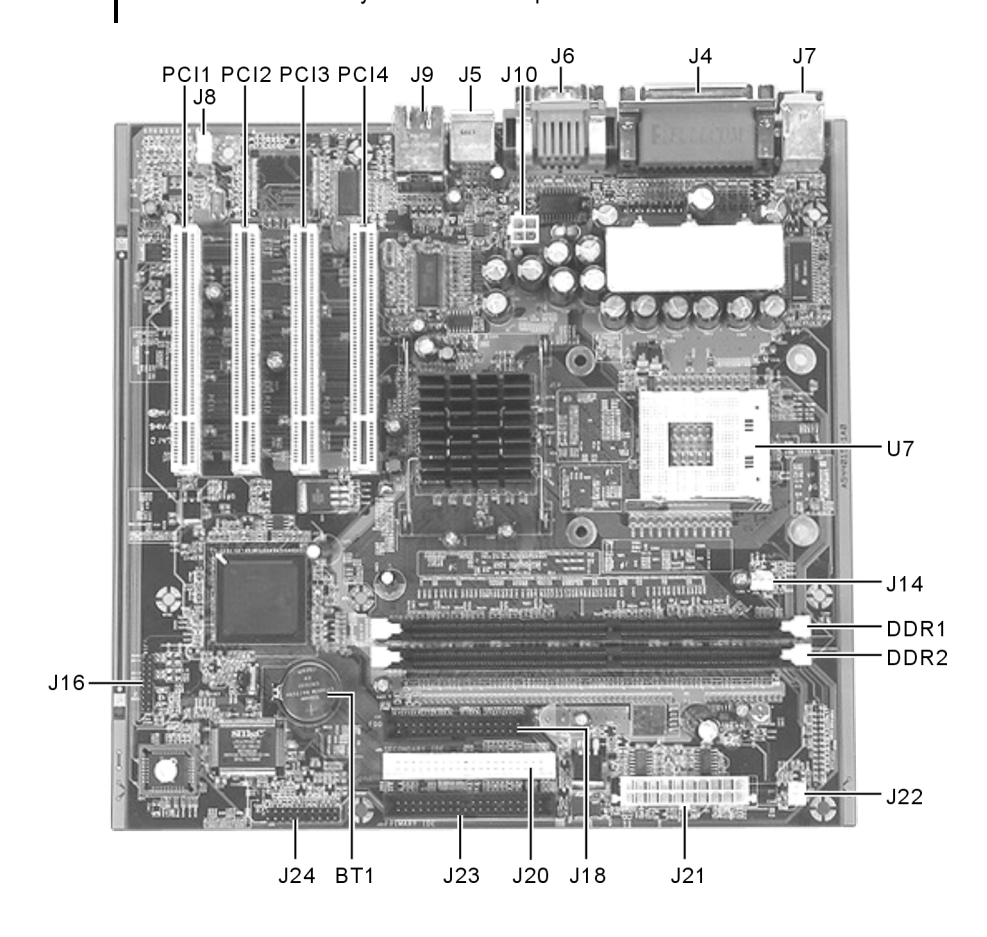

| Connector       | Definition            | Description                                                                                                    |  |
|-----------------|-----------------------|----------------------------------------------------------------------------------------------------|--|
| BT1             | Battery               | This is the socket for the RTC battery.                                                                                                    |  |
| DDR1/<br>DDR2   | DIMM<br>sockets       | These are the two sockets for the memory modules.<br>See section 3.1 for installation instruction.                                                                                                    |  |
| J8              | CD-in                 | This connects the audio cable from the CD-ROM drive.                                                                                                    |  |
| J10, J21        | +12 V<br>ATX<br>power | These (J10 4-pin and J21 20-pin) connect the power cord from a standard ATX 12 Volt power supply for systems using the Intel Pentium 4 processor.                                                                                                    |  |
| J14             | CPU fan               | This connects a 3-pin CPU cooling fan of 500-mAMP<br>(6 W) or less with a minimum of 3500 RPM.<br>Depending on the fan manufacturer, the wiring and<br>plug may be different. The red wire should be<br>"Positive," the black "Ground," and the yellow<br>"Rotation" signal.<br><b>CAUTION:</b> The CPU and/or motherboard will<br>overheat if there is no cooling fan installed. Incorrect<br>use of the pins may result in damage to the<br>motherboard and/or cooling fan. |  |
| J22             | System<br>fan         | This connects a 3-pin system cooling fan of 500-<br>mAMP (6 W) or less with a minimum of 3500 RPM.<br>Depending on the fan manufacturer, the wiring and<br>plug may be different. The red wire should be<br>"Positive," the black "Ground," and the yellow<br>"Rotation" signal.                                                                                                    |  |
| J24<br>Pin 5, 6 | HDD<br>LED            | This connects the HDD drive in-use indicator.<br>Connect one end to the board and the other end to the<br>cabinet's HDD in-use indicator.                                                                                                    |  |
| Pin 7, 9,       | Power                 | This connects to the Power LED indicator on the                                                                                                    |  |
| 11              | LED                   | system's front panel.<br>In Suspend mode the Power LED does not light.                                                                                                    |  |
| Pin 15, 16      | Power                 | This connects to the Power button on the system's                                                                                                    |  |
| 000000          | button                | front panel.                                                                                                    |  |

## Internal Connectors

| Connector                      | Definition           | Description                                                                                                    |
|--------------------------------|----------------------|----------------------------------------------------------------------------------------------------|
| J16<br>Pin 1, 3,<br>5, 7       | USB                  | The USB ports connect USB devices.                                                                                                    |
| Pin 13, 15<br>Pin 19           | Phone-in<br>MIC-in   | This connects an external headphone.0This connects an external microphone.0NOTE: For each of these ports to be available, you0must connect a signal cable from the connector to0their respective ports on the front panel.0                                                                                                    |
| J18                            | Floppy<br>disk drive | This connects the floppy disk drive signal cable. After<br>connecting the single end to the board, connect the<br>two connectors on the other end to floppy disk drive.                                                                                                    |
| J23                            | Primary<br>IDE       | This connects the IDE signal cable for the first and<br>second IDE devices. After connecting the single end<br>to the board, connect the two connectors on the other<br>end to the hard disk drives. If you install two hard<br>disk drives, you must configure the second drive to<br>Slave mode by setting its jumper accordingly. See the<br>documentation of your hard disk drive for<br>information. |
| J20                            | Secondary<br>IDE     | This connects the IDE signal cable for the third and<br>fourth IDE devices. After connecting the single end to<br>the board, connect the two connectors on the other<br>end to the hard disk drives. If you install two hard<br>disk drives, you must configure the second drive to<br>Slave mode by setting its jumper accordingly. See the<br>documentation of your hard disk drive for<br>information. |
| PCI1,<br>PCI2,<br>PCI3<br>PCI4 | PCI slots            | These are the four slots for PCI cards. See section 3.3 for installation instruction.                                                                                                    |
| U7                             | CPU<br>socket        | This is the socket for the CPU. See section 3.2 for installation instruction.                                                                                                    |

| Connector      | Definition                              | Description                                                                                                    |  |
|----------------|-----------------------------------------|----------------------------------------------------------------------------------------------------|--|
| J4             | PIO<br>(upper)                          | This parallel port connects a parallel device.                                                                                                |  |
| J4             | VGA<br>(lower)                          | This connects an external VGA display monitor.                                                                                                |  |
| J5             | USB                                     | The USB ports connect USB devices.                                                                                                    |  |
| J6             | Line-in<br>(left)                       | This line-in port connects an audio device such as Hi-<br>Fi set, radio set, CD player, synthesizer, walkman, etc.                            |  |
| J6             | Line-out<br>(middle)                    | This lineout port connects an audio device such as a<br>set of headphones, external speakers with amplifier, or<br>an audio recording device. |  |
| J6             | MIC-in<br>(right)                       | This connects an external microphone.                                                                                                    |  |
| J6             | COM1<br>(upper)                         | This serial port connects a serial device.                                                                                                    |  |
| J7             | Mouse<br>(upper)<br>Keyboard<br>(lower) | The PS/2 ports connect a PS/2 keyboard and mouse.                                                                                             |  |
| J9<br>(option) | RJ-45<br>(upper)                        | This connects an external RJ-45 Local Area Network (LAN) cable.                                                                               |  |
| J9             | USB<br>(lower)                          | The USB ports connect USB devices.                                                                                                    |  |

### **External Connectors**

# **3** Hardware Installation

**CAUTION:** Make sure that the power is turned off and the power cord is disconnected before installing hardware devices. Leaving the power on can cause serious damage to your system.

## 3.1 Installing Memory Modules

Your motherboard has two sockets supporting DDR-SDRAM 200/266 unregistered 184-pin non-ECC DIMMs (single and double-sided). This allows a maximum of 2 GB system memory.

NOTE: System does not support double-sided x16 DDR-SDRAMs.

- 1. Locate the DIMM sockets on the motherboard. (See page 9.)
- 2. Align the DIMM module with the socket and firmly insert the DIMM into the socket. Then, push the plastic clips to snap it into place.

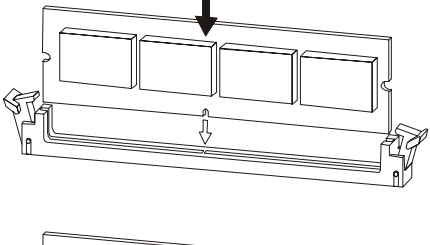

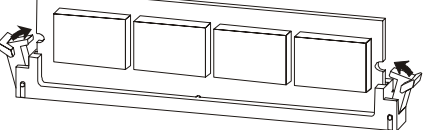

**NOTE:** The DIMM modules will fit in only one orientation. Do not touch the memory module's connectors. Handle only by the edges.

WARNING: DIMM modules become extremely hot during operation.

## 3.2 Installing CPU

Your system board provides ZIF Socket uPGA478.

- 1. Find the ZIF socket (Socket uPGA478) on the motherboard (see page 9).
- 2. Lift the ZIF socket arm up to the vertical position.
- 3. Align the CPU so its Pin 1 corner (beveled corner) is at the Pin 1 corner of the ZIF socket. Then insert the CPU's pins into the corresponding holes in the socket.

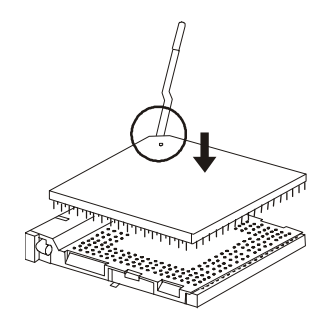

4. Press the arm downward to the horizontal position. You will feel some resistance while doing so. This is normal as the pressure starts to secure the CPU in place.

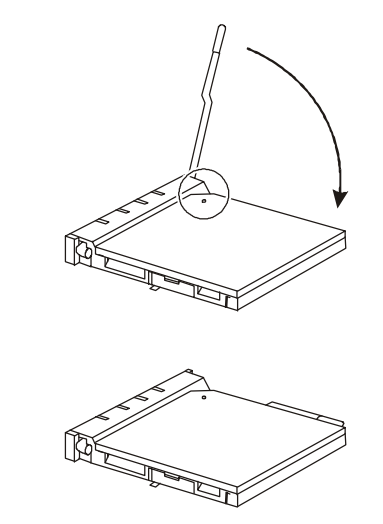

- 5. Install the CPU fan (see manufacturer's instructions that came with the fan).
- 6. Connect the fan cable to J14 (see page 9).

**CAUTION:** The CPU cooling fan must be installed, otherwise the CPU and/or motherboard will overheat and be damaged.

## 3.3 Installing Expansion Cards

Your motherboard contains four PCI slots. You can install expansion cards for additional or enhanced functions.

- 1. Read your expansion card documentation for any necessary settings before installation.
- 2. Locate the expansion slots (see page 9).
- 3. Remove the metal slot cover in the computer cabinet by unfastening one screw. Keep the cover for future use when you remove the card.
- 4. Firmly press the expansion card's edge connector into the expansion slot and secure with the previously removed screw.
- 5. Replace the computer cabinet cover.
- 6. Run the BIOS Setup program if required (see Chapter 4). If you install a VGA card in the PCI slot and want to use it, you have to select PCI display card as the first display using the **Init Display First** item in the "Integrated Peripherals" submenu under the "Advanced" Setup menu.
- 7. Install the software driver if required.

## 4 BIOS Setup

## 4.1 Using BIOS Setup

The BIOS Setup program allows you to enter the system configuration information. This information is needed by the system to identify the type of devices installed and to set up special features. The configuration information is stored in a special kind of memory called CMOS (Complementary Metal Oxide Semiconductor) RAM. CMOS RAM data are backed up by a Real Time Clock (RTC) backup battery.

#### Running Setup and Moving Around

You may need to run Setup when:

- You see an error message on the screen requesting you to run Setup.
- You change factory default settings to accommodate some special features.
- You want to modify the configuration information.

To run the Setup program, press F10 during system startup.

**NOTE:** The Setup program may have been updated after this User's Manual was published.

The  $\blacktriangleright$  mark before a title or an item means there is a submenu for this title/item. You can press **Enter** to go to the submenu for more settings.

To make selections, you use the  $\leftarrow/\rightarrow$  arrow keys to highlight a menu title, the  $\wedge/\rightarrow$  arrow keys to highlight an item, and the Page Up/Page Down/+/– keys to change the value for the selected item.

A brief description of keyboard usage is listed next:

| Кеу                                                                                                    | Description                                                                                                    |  |
|----------------------------------------------------------------------------------------------------|----------------------------------------------------------------------------------------------------|--|
| <b>↑</b> , <b>↓</b>                                                                                                    | Move the highlight to the previous or the next item.                                                                      |  |
| ←, →                                                                                                    | Move the highlight to the previous or next option.                                                                        |  |
| Page Up/+,<br>Page Down/-Cycle through the pre-defined values for the selected item<br>Pressing Page Up or + brings up the next value; pressing<br>Page Down or - brings up the previous one. |                                                                                                    |  |
| Enter                                                                                                    | Select a submenu (if available).                                                                                          |  |
| Esc                                                                                                    | <ol> <li>From the Setup menu, exit Setup without saving.</li> <li>From a submenu, return to the previous menu.</li> </ol> |  |
| Tab                                                                                                    | Jumps from one item to another.                                                                                           |  |
| F5                                                                                                    | Restore the previous CMOS value from CMOS (available only in option Setup menus).                                         |  |
| F9                                                                                                    | Load the Setup default values (available only in option Setup menus).                                                     |  |
| F10                                                                                                    | Save the changes and exit Setup.                                                                                          |  |
| F1                                                                                                    | General help information.                                                                                                 |  |

## 4.2 Main Menu

The "Main" Setup menu contains the basic configuration settings of the system.

| Date (mm:dd:yy)<br>Time (hh:mm:ss)<br>BIOS Version<br>Processor Type<br>Processor Speed<br>Cache RAM<br>Base Memory<br>Extended Memory<br>Total Memory | Tue,ULY/30/2002<br>16 : 14 : 54<br>RO.07<br>Intel(R) Celeron(tm)<br>O MHz<br>KB<br>640K<br>63424K<br>64512K | Item Help<br>Menu Level →<br>Change the day, month,<br>and year |
|----------------------------------------------------------------------------------------------------|----------------------------------------------------------------------------------------------------|-----------------------------------------------------------------|
| + Move Menu ↑↓ Move Iter<br>sc*Fvit - F10-Saue F1                                                                                                    | Tab:Move Field Enter:Se                                                                                     | lect +/-/PU/PD:Value                                            |

#### Date (mm:dd:yy)

The date format is <month> <date> <year>.

#### Time (hh:mm:ss)

The time format <hour> <minute> <second> is based on a 24-hour military-time clock format.

System information on the following items is also listed.

- BIOS Version
- Processor Type
- Processor Speed
- Cache RAM
- Base Memory
- Extended Memory
- Total Memory

## 4.3 Advanced Menu

The "Advanced" Setup menu contains the input/output configuration settings of the system.

| Reset Configuration Data [Uisabled]<br>Boot Up NumLock Status [On]<br>APIC Mode [Enabled]<br>CPU Clock Ratio [8 X]<br>Spread Spectrum [Enabled]<br>> Integrated Peripherals<br>> IDE Configuration<br>> Diskette Configuration | Item Help<br>Menu Level ><br>Default is Disabled.<br>Select Enabled to<br>reset Extended System<br>Configuration Data<br>ESCD) when you exit<br>Setup if you have<br>installed a new add-ou<br>and the system<br>reconfiguration has<br>caused such a serious<br>conflict that the OS<br>cannot boot |
|----------------------------------------------------------------------------------------------------|----------------------------------------------------------------------------------------------------|
|----------------------------------------------------------------------------------------------------|----------------------------------------------------------------------------------------------------|

#### **Reset Configuration Data**

Normally, you would leave this field disabled. Select *Enabled* to reset the Extended System Configuration Data (ESCD) when you exit Setup if you have installed a new add-on device and the system reconfiguration has caused such a serious conflict of resources that the operating system cannot boot.

#### Boot Up NumLock Status

This item sets if the **Num Lock** key will be automatically activated after system startup.

#### APIC Mode

This item allows you to enable or disable APIC (Advanced Programmable Interrupt Controller) mode.

#### **CPU Clock Ratio**

This item allows you to set up the CPU clock ratio, but this function depends on the different CPU performances. It is only effective for the clock ratio that has not been locked.

#### Spread Spectrum

This item allows you to take advantage of the center spread-type or down spread-type of spread spectrum.

#### **Integrated Peripherals**

Press **Enter** to go to a submenu that allows you to configure the on-board device controllers (I/O, IRQ, and DMA assignment).

| Integrated Peripherals                                                                                                    |  |
|----------------------------------------------------------------------------------------------------|--|
| USB Controller<br>USB Keyboard Support<br>USB Mouse Support<br>AC97 Audio<br>Init Display First<br>Onboard Serial Port 1<br>Onboard Parallel Port<br>Parallel Port Mode<br>ECP Mode Use DMA<br>Midi Port Address<br>Midi Port IRQ |  |

#### **USB** Controller

This item allows you to enable or disable support for Legacy USB devices in non-USB-aware operating systems like DOS.

#### **USB Keyboard Support**

This item allows you to enable or disable support for Legacy USB keyboards in non-USB-aware operating systems like DOS.

#### USB Mouse Support

This item allows you to enable or disable support for Legacy USB mouse in non-USB-aware operating systems like DOS.

#### AC97 Audio

Selecting *Enabled* allows BIOS to detect whether you are using any AC97 audio codec device. If an AC97 audio codec device is detected, the on-board AC97 audio controller will be enabled; if no AC97 audio codec device is detected, the on-board AC97 audio controller will be disabled. If you have conflicts with the on-board AC97 audio controller, you may set this field to *Disabled*.

#### Init Display First

This item allows you to select which display adapter to initialize first.

#### **Onboard Serial Port 1**

This item sets the input/output address and interrupt request line (IRQ) for the on-board serial port (COM1) controller.

#### **Onboard Parallel Port**

This item allows you to select a logical LPT port name and its matching address for the physical parallel (printer) port.

#### Parallel Port Mode

This item sets the operating mode for the on-board parallel (printer) port. Your system supports EPP (Enhanced Parallel Port) and ECP (Extended Capabilities Port) standards, which turn the standard parallel port into a high-speed bi-directional peripheral port.

#### ECP Mode Use DMA

This item allows you to select a DMA channel for the parallel port for use during ECP mode.

#### Midi Port Address

This item sets the address of the onboard MIDI connector.

#### Midi Port IRQ

This item, which allows you to set *IRQ 5* or *IRQ 10* for the onboard MIDI connector, is not available if the above item is set at *Disabled*.

**NOTE:** The above items Midi Port Address and Midi Port IRQ might not be available on your motherboard.

#### **IDE** Configuration

Press **Enter** to go to a submenu that allows you to select the IDE controller and hard disk drive type installed in your system.

|                                                                                                    |            | nerp |
|----------------------------------------------------------------------------------------------------|------------|------|
| Primary IDE Controller [[Inabled]<br>Secondary IDE Controller [Enabled]<br>IDE Primary Master<br>IDE Primary Slave<br>IDE Secondary Master<br>IDE Secondary Slave | Menu Level | **   |

#### Primary IDE Controller Secondary IDE Controller

This item allows you to enable or disable the primary and secondary IDE controller. Your BIOS supports two IDE controllers that provide Primary and Secondary channels for connecting up to four IDE hard disks or other IDE devices. Each channel can support up to two hard disks in a Master/Slave relationship.

**IDE Primary Master** 

**IDE Primary Slave** 

**IDE Secondary Master** 

#### **IDE Secondary Slave**

Each of these four items sets the type of the IDE device (such as the hard disk drive and CD-ROM drive) in your system.

Press Enter to go to the submenu as shown next:

| IDE Primary Mas        | Item Help     |                                          |
|------------------------|---------------|------------------------------------------|
| IDE HDD Auto-Detection | (Press Enter) | Menu Level →→→                           |
| IDE Primary Master     | [Auto]        | To auto-detect the<br>HDD's size, head o |
| Capacity               | 0 MB          | this channel                             |
| Culinder               | n             |                                          |
| Head                   | ā             |                                          |
| Precomp                | ā             |                                          |
| Landing Zone           | ō             |                                          |
| Sector                 | Ū             |                                          |
| Access Mode            | [Auto]        |                                          |
| PIO Mode               | [Auto]        |                                          |
| UDMA Mode              | [Auto]        |                                          |
|                        |               |                                          |
|                        |               |                                          |
|                        |               |                                          |
|                        |               | -0.1                                     |

When you press **Enter** for the "IDE HDD Auto-Detection" item, the remaining fields on this menu will be filled if the detection is successful.

For the **IDE Primary/Secondary Master/Slave** item, select *Manual* only if you wish to manually enter the parameters such as number of cylinders, number of heads, landing zone, write precompensation, and number of sectors/tracks.

The **Access Mode** item is for IDE hard disks only. Descriptions of the available options are:

| CHS   | For IDE hard disk drives smaller than 528 MB.           |
|-------|---------------------------------------------------------|
| Large | For drives over 528 MB that do not support Logical      |
|       | Block Addressing. (Large type of drives can only be     |
|       | used with MS-DOS and is not common.)                    |
| LBA   | For drives over 528 MB that support Logical Block       |
|       | Addressing. (Most IDE drives over 528 MB support        |
|       | the LBA mode.)                                          |
| Auto  | For IDE drives that support the "auto-detect" function. |
|       |                                                         |

The **PIO** Mode item sets the mode timing according to the IDE hard disk drives in your system. Rather than have the BIOS issue a series of commands to effect a transfer to or from the disk drive, PIO (Programmed Input/Output) allows the BIOS to tell the controller what it wants and then let the controller and the CPU perform the complete task by them. This is simpler and more efficient (and faster). PIO mode concerns data transfer rate. It can be *Mode 0* to *Mode 4*. A higher number indicates a faster rate. In *Auto* mode, the system automatically determines the best mode for each device.

For the **UDMA Mode** item, UDMA (Ultra synchronous DMA mode transfer) implementation is possible only if your IDE hard drive supports it and the operating environment includes a DMA driver (Windows® 95 OSR2 or a third party IDE bus master driver). If your hard drive and your system software both support Ultra DMA, select *Auto* to enable BIOS support.

#### **Diskette Configuration**

Press **Enter** to go to a submenu that allows you to select the type of floppy drive installed in your system and the write enable/disable option.

| Diskette Conf                                                                     | iguration                                                  | Item           | Help   |
|-----------------------------------------------------------------------------------|------------------------------------------------------------|----------------|--------|
| Diskette Controller<br>Drive A<br>Floppy 3 Mode Support<br>Diskette Write Protect | [lanabled]<br>[1.44M, 3.5 in.]<br>[Disabled]<br>[Disabled] | Menu Level     | **     |
| Move Menu †↓ Move Item                                                            | Tab:Move Field_Enter                                       | :Select +/-/PU | /PD:Va |

#### **Diskette Controller**

This item allows you enable or disable the Floppy Disk Controller (FDC).

#### Drive A

Each of these items sets the type of floppy disk drive in your system.

| None          | No floppy disk drive installed.                      |
|---------------|------------------------------------------------------|
| 360K, 5.25 in | 5-1/4 inch PC-type standard drives; 360-KB capacity. |
| 1.2M, 5.25 in | 5-1/4 inch AT-type high density drive; 1.2 MB        |
|               | capacity.                                            |
| 720K, 3.5 in  | 3-1/2 inch double-sided drive; 720 KB capacity.      |
| 1.44M, 3.5 in | 3-1/2 inch double-sided drive; 1.44 MB capacity.     |
| 2.88M, 3.5 in | 3-1/2 inch double-sided drive; 2.88 MB capacity.     |

#### Floppy 3 Mode Support

This is the Japanese standard floppy drive. The standard stores 1.2 MB in a 3.5-inch diskette. This is normally disabled but you may choose from either *Disabled* or *Drive A*.

#### **Diskette Write Protect**

This item allows you to enable or disable floppy disk write protection.

## 4.4 Security Menu

The "Security" Setup menu contains the security setting that safeguards your system against unauthorized use.

| Main Advanced Security                                                                     | PC Health Power Boot E                             | xit                                              |
|--------------------------------------------------------------------------------------------|----------------------------------------------------|--------------------------------------------------|
| Supervisor Password Is<br>User Password Is<br>Set Supervisor Password<br>Set User Password | [Not Installed]<br>[Not Installed]                 | Item Help<br>Menu Level →                        |
| Security Option                                                                            | [Setup]                                            | Change/Set/Disable<br>Password                   |
|                                                                                            |                                                    |                                                  |
|                                                                                            |                                                    |                                                  |
|                                                                                            |                                                    |                                                  |
| ++ Move Menu ↑↓ Move Item<br>Esc:Exit F10:Save F1:G                                        | Tab:Move Field Enter:Se<br>eneral Help F5:Previous | lect +/-/PU/PD:Value<br>Values F9:Setup Defaults |

#### Supervisor Password Is

This item shows if a supervisor password has been set. The password is required for accessing the BIOS Setup program if both **Supervisor Password Is** and the next **User Password Is** item was set.

#### User Password Is

This item shows if a user password has been set. The password is required for accessing the BIOS Setup program if the preceding **Supervisor Password Is** item was not set.

#### Set Supervisor Password

This item allows you to set the supervisor password. When typing the password, first make sure that **Num Lock** is off, and then type the password in the entry fields.

#### Set User Password

This item allows you to set the user password. When typing the password, first make sure that **Num Lock** is off, and then type the password in the entry fields.

#### **Security Option**

This item allows you to set whether the password is required every time the system boots or only when you enter BIOS Setup.

## 4.5 PC Health

The "PC Health" Setup menu allows you to monitor the operating status of your system.

| Snutdown Temperature [60*67140*F]                                                                                                    | Item Help    |
|----------------------------------------------------------------------------------------------------|--------------|
| nemotel Temperature<br>Ambient Temperature<br>VCore (From VID)<br>+2.5U<br>VCcp<br>+3.3V<br>+5U<br>+12U<br>HVcc<br>+1.5U<br>+1.8U<br>Current CPU FAN1 Speed<br>Current CPU FAN2 Speed | Menu Level → |

#### Shutdown Temperature

This item allows you to set up the CPU shutdown temperature.

The following items on your system are monitored:

- Remote1 Temperature
- Remote2 Temperature
- Ambient Temperature
- VCore (From VID)
- +2.5 V
- Vccp
- +3.3 V
- +5 V
- +12 V
- HVcc
- +1.5 V
- +1.8 V
- Current CPU FAN1 Speed
- Current CPU FAN2 Speed

## 4.6 Power Menu

The "Power" Setup menu contains the power management settings that help save system power.

| Main Advanced Security<br>ACPI Suspend Type<br>Wake-Up by PCI Device<br>Power On by Ring<br>PWRON After PWR-Fail<br>USB Device Wake-Up From<br>Resume by Alarm<br>x Date(of Month) Alarm<br>x Time(hh:mm:ss) Alarm | PC Health Power Boot<br>[Sil(PUS)]<br>[Enabled]<br>[Disabled]<br>[Former-Sts]<br>\$3[Disabled]<br>[Disabled]<br>0<br>0 : 0 : 0 | Exit<br>Item Help<br>Menu Level ><br>Stand by mode in ACPI<br>OS |
|----------------------------------------------------------------------------------------------------|----------------------------------------------------------------------------------------------------|------------------------------------------------------------------|
| ← Move Menu ↑↓ Move Item                                                                                                    | Tab:Move Field_ Enter:                                                                                                    | Select +/-/PU/PD:Value                                           |

#### ACPI Suspend Type

This item allows you to set whether the ACPI Suspend Mode is S1 or S3-type.

**NOTE:** The S1 sleeping state is a low wake-up latency sleeping state. In this state, no system context is lost (CPU or chipset) and hardware maintains all system contexts. The S3 sleeping state is a low wake-up latency sleeping state where all system contexts are lost except system memory. CPU, cache, and chipset context are lost in this state. Hardware maintains memory context and restores some CPU and L2 configuration context. Control starts from the processor's reset vector after the wake-up event.

#### Wake-Up by PCI Device

This item allows you to wake up the system upon detection of any activity on the add-on PCI card.

#### Power On by Ring

This item allows you to wake up the system upon detection of any activity on the modem.

#### **PWRON After PWR-Fail**

This item defines the state of your computer when power is restored after an unexpected power interruption.

| Former-Sts | System restores itself to its former state before power |
|------------|---------------------------------------------------------|
|            | failed.                                                 |
| On         | System will power on when power is restored.            |
| Off        | System remains in the power-off state until you press   |
|            | the power button of your system cabinet.                |

#### USB Device Wake-Up From S3

When enabled, an input signal on the USB device awakens the system from an S3 Sleeping State.

#### **Resume By Alarm**

This item allows a timer alarm to wake up the system from a soft-off state.

#### Date (of Month) Alarm/Time (hh:mm:ss) Alarm

This item allows you to set the date to wake up the system if the previous item "Resume By Alarm" is enabled.

## 4.7 Boot Menu

The "Boot" Setup menu sets the sequence of the devices to be searched for the operating system.

| Quiet Boot                                                                                        | [Enabled]                                        | Item Help            |
|---------------------------------------------------------------------------------------------------|--------------------------------------------------|----------------------|
| Summary Screen                                                                                    | [Disabled]                                       | Menu Level →         |
| 1st Boot Device<br>2nd Boot Device<br>3rd Boot Device<br>4th Boot Device<br>Hard Disk Boot Prior: | [Hard Disk]<br>[Floppy]<br>[CDROM]<br>[Disabled] |                      |
| Move Menu †↓ Move Ite                                                                             | m Tab:Move Field_ Enter:                         | Select +/-/PU/PD:Val |

#### Quiet Boot

This item when disabled allows the display of normal POST messages during system boot. When enabled, system displays OEM logo instead of POST messages.

#### **Quick Boot**

This item allows the system to skip certain tests while booting. This will decrease the time needed to boot the system.

#### Summary Screen

This item allows you to enable or disable the displaying onscreen of various system information while booting.

#### 1st Boot Device 2nd Boot Device 3rd Boot Device 4th Boot Device

These items set the sequence of booting, i.e., which drive to search first for the operating system.

#### Hard Disk Boot Priority

Press **Enter** to go to a submenu that allows you to select the hard disk boot device priority.

|                            | Hard Disk Boot Priority   | Item Help                                                                                                    |
|----------------------------|---------------------------|----------------------------------------------------------------------------------------------------|
| 1.<br>2.<br>3.<br>4.<br>5. |                           | Menu Level<br>Use <1> or <1> to<br>select a device, then<br>press <+> to move it<br>up, or <-> to move it<br>down the list. Press<br><esc> to exit this<br/>menu.</esc> |
| †↓:Move                    | PU/PD/+/-:Change Priority | F10:Save ESC:Exit                                                                                                    |

## 4.8 Exit Menu

The "Exit" Setup menu allows you to leave the BIOS Setup program. After you are finished with your settings, you must save and exit so that the new settings can take effect.

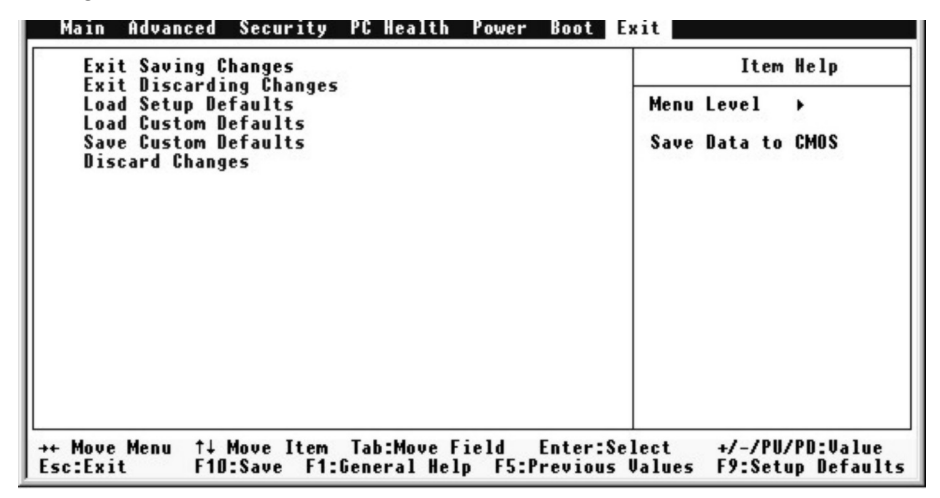

#### **Exit Saving Changes**

After finishing with your settings, you must save and exit Setup so that the changes you have made can take effect.

#### **Exit Discarding Changes**

This option allows you to exit the BIOS Setup program without saving the changes you have made.

#### Load Setup Defaults

Factory default settings are provided with the BIOS. If you would like to load the BIOS default factory settings for the most stable, minimal performance system operation, choose this item.

#### Load Custom Defaults

This option allows you to load BIOS settings from the system's flash ROM.

#### Save Custom Defaults

This option allows you to save the current BIOS settings to the system's flash ROM.

Discard Changes This option allows you to restore the previous values for all the BIOS Setup items.

## 4.9 BIOS Reference – POST Codes

NOTE: ISA POST codes typically output to the port address 80h.

| POST (hex) | Description                                                        |
|------------|--------------------------------------------------------------------|
| CFh        | Test CMOS R/W functionality.                                       |
| C0h        | Early chipset initialization:                                      |
|            | – Disable shadow RAM                                               |
|            | – Disable L2 cache (socket 7 or below)                             |
|            | – Program basic chipset registers.                                 |
| C1h        | Detect memory                                                      |
|            | – Auto-detection of DRAM size, type and ECC                        |
|            | – Auto-detection of L2 cache (socket 7 or below).                  |
| C3h        | Expand compressed BIOS code to DRAM.                               |
| C5h        | Call chipset hook to copy BIOS back to E000 and F000 shadow RAM.   |
| 01h        | Expand the Xgroup codes locating in physical address 1000:0.       |
| 02h        | Reserved                                                           |
| 03h        | Initial Superio_Early_Init switch.                                 |
| 04h        | Reserved                                                           |
| 05h        | 1. Blank out screen                                                |
|            | 2. Clear CMOS error flag                                           |
| 06h        | Reserved                                                           |
| 07h        | 1. Clear 8042 interface                                            |
|            | 2. Initialize 8042 self-test                                       |
| 08h        | 1. Test special keyboard controller for Winbond 977 series Super   |
|            | I/O chips.                                                         |
|            | 2. Enable keyboard interface.                                      |
| 09h        | Reserved                                                           |
| 0Ah        | 1. Disable PS/2 mouse interface (optional).                        |
|            | 2. Auto-detect ports for keyboard and mouse followed by a port and |
|            | interface swap (optional).                                         |
|            | 3. Reset keyboard for Winbond 977 series Super I/O chips.          |
| 0Bh        | Reserved                                                           |
| 0Ch        | Reserved                                                           |
| 0Dh        | Reserved                                                           |

| POST (hex)    | Description                                                                                                    |
|---------------|----------------------------------------------------------------------------------------------------|
| 0Eh           | Test F000h segment shadow to see whether it is R/W-able or not. If                                                                                                    |
|               | test fails, keep beeping the speaker.                                                                                                    |
| 0Fh           | Reserved                                                                                                    |
| 10h           | Auto-detect flash type to load appropriate flash R/W codes into the run time area in F000 for ESCD and DMI support.                                                                                               |
| 11h           | Reserved                                                                                                    |
| 12h           | Use walking 1's algorithm to check out interface in CMOS                                                                                                    |
| 12h           | Pasarvad                                                                                                    |
| 1.311<br>1.4h | Reserved                                                                                                    |
| 14n           | are MODBINable by OEM customers.                                                                                                    |
| 15h           | Reserved                                                                                                    |
| 16h           | Initial on-board clock generator if Early_Init_Onboard_Generator is defined. See also POST 26h.                                                                                                    |
| 17h           | Reserved                                                                                                    |
| 18h           | Detect CPU information including brand, SMI type (Cyrix or Intel) and CPU level (586 or 686).                                                                                                    |
| 19h           | Reserved                                                                                                    |
| 1Ah           | Reserved                                                                                                    |
| 1Bh           | Initial interrupts vector table. If no special is specified, all H/W                                                                                                    |
|               | interrupts are directed to SPURIOUS_INT_HDLR and S/W                                                                                                    |
|               | interrupts to SPURIOUS_SOFT_HDLR.                                                                                                    |
| 1Ch           | Reserved                                                                                                    |
| 1Dh           | Initial EARLY_PM_INIT switch.                                                                                                    |
| 1Eh           | Reserved                                                                                                    |
| 1Fh           | Load keyboard matrix (notebook computer platform).                                                                                                    |
| 20h           | Reserved                                                                                                    |
| 21h           | HPM initialization (notebook computer platform).                                                                                                    |
| 22h           | Reserved                                                                                                    |
| 23h           | <ol> <li>Check validity of RTC value, e.g., a value of 5Ah is an invalid<br/>value for RTC minute.</li> <li>Load CMOS settings into BIOS stack. If CMOS checksum fails,<br/>use default value instead.</li> </ol> |
| 24h           | Prepare BIOS resource map for PCI and PnP use. If ESCD is valid, take into consideration of the ESCD's Legacy information.                                                                                        |
|               |                                                                                                    |

| POST (hex) | Description                                                                                                    |
|------------|----------------------------------------------------------------------------------------------------|
| 25h        | Early PCI initialization:                                                                                                    |
|            | <ul> <li>Enumerate PCI bus number</li> </ul>                                                                                       |
|            | – Assign memory and I/O resource                                                                                                   |
|            | - Search for a valid VGA device and VGA BIOS and put it into                                                                       |
| 261        | 1. If Farly, Init, Orchard, Congrature is not defined on board clash                                                               |
| 26n        | 1. If Early_Init_Onboard_Generator is not defined on-board clock<br>generator initialization. Disable respective clock resource to |
|            | empty PCI and DIMM slots.                                                                                                    |
|            | 2. Initialize on-board PWM.                                                                                                    |
|            | 3. Initialize on-board H/W monitor devices.                                                                                        |
| 27h        | Initialize INT 09 buffer.                                                                                                    |
| 28h        | Reserved                                                                                                    |
| 29h        | 1. Program CPU internal MTRR (P6 and PII) for 0-640 K memory address.                                                              |
|            | 2. Initialize the APIC for Pentium class CPU.                                                                                      |
|            | 3. Program early chipset according to CMOS Setup, e.g., on-board                                                                   |
|            | 1DE controller.<br>4 Measure CPU speed                                                                                             |
| 2Ah        | Reserved                                                                                                    |
| 28h        | Invoke video BIOS                                                                                                    |
| 2Ch        | Reserved                                                                                                    |
| 20h        | 1 Initialize double-byte language font (ontional)                                                                                  |
| 2011       | <ol> <li>Put information on screen display, including Award title, CPU type, CPU speeds and full screen logo.</li> </ol>           |
| 2Eh        | Reserved                                                                                                    |
| 2Fh        | Reserved                                                                                                    |
| 30h        | Reserved                                                                                                    |
| 31h        | Reserved                                                                                                    |
| 32h        | Reserved                                                                                                    |
| 33h        | Resets keyboard if Early_Reset_KB is defined, e.g., Winbond 977                                                                    |
|            | series Super I/O chips. See also POST 63h.                                                                                         |
| 34h        | Reserved                                                                                                    |
| 35h        | Test DMA Channel 0.                                                                                                    |
| 36h        | Reserved                                                                                                    |
| 37h        | Test DMA Channel 1.                                                                                                    |
| 38h        | Reserved                                                                                                    |
| 39h        | Test DMA page registers.                                                                                                    |
|            |                                                                                                    |

| POST (hex) | Description                                                                                                    |
|------------|----------------------------------------------------------------------------------------------------|
| 3Ah        | Reserved                                                                                                    |
| 3Bh        | Reserved                                                                                                    |
| 3Ch        | Test 8254.                                                                                                    |
| 3Dh        | Reserved                                                                                                    |
| 3Eh        | Test 8259 interrupt mask bits for channel 1.                                                                                                    |
| 3Fh        | Reserved                                                                                                    |
| 40h        | Test 8259 interrupt mask bits for channel 2.                                                                                                    |
| 41h        | Reserved                                                                                                    |
| 42h        | Reserved                                                                                                    |
| 43h        | Test 8259 functionality.                                                                                                    |
| 44h        | Reserved                                                                                                    |
| 45h        | Reserved                                                                                                    |
| 46h        | Reserved                                                                                                    |
| 47h        | Initialize EISA slot.                                                                                                    |
| 48h        | Reserved                                                                                                    |
| 49h        | <ol> <li>Calculate total memory by testing the last double word of each<br/>64 K page.</li> <li>Program writes allocation for AMD K5 CPU.</li> </ol>                                                                                                    |
| 4Ah        | Reserved                                                                                                    |
| 4Bh        | Reserved                                                                                                    |
| 4Ch        | Reserved                                                                                                    |
| 4Dh        | Reserved                                                                                                    |
| 4Eh        | <ol> <li>Program MTRR of M1 CPU.</li> <li>Initialize L2 cache for P6 class CPU and program CPU with<br/>proper cacheable range.</li> <li>Initialize the APIC for P6 class CPU.</li> <li>On MP platform, adjust the cacheable range to a smaller one in<br/>case the cacheable ranges between each CPU are not identical.</li> </ol> |
| 4Fh        | Reserved                                                                                                    |
| 50h        | Initialize USB keyboard and mouse.                                                                                                    |
| 51h        | Reserved                                                                                                    |
| 52h        | Test all memory (clear all extended memory to 0).                                                                                                    |
| 53h        | Clear password according to H/W jumper (optional).                                                                                                    |
| 54h        | Reserved                                                                                                    |
| 55h        | Display number of processors (multi-processor platform).                                                                                                    |
|            |                                                                                                    |

| POST (hex) | Description                                                                                                    |
|------------|----------------------------------------------------------------------------------------------------|
| 56h        | Reserved                                                                                                    |
| 57h        | <ol> <li>Display PnP logo.</li> <li>Early ISA PnP initialization         <ul> <li>assign CSN to every ISA PnP device.</li> </ul> </li> </ol>                            |
| 58h        | Reserved                                                                                                    |
| 59h        | Initialize the combined Trend anti-virus code.                                                                                                    |
| 5Ah        | Reserved                                                                                                    |
| 5Bh        | (Optional feature) show message for entering AWDFLASH.EXE from FDD.                                                                                                    |
| 5Ch        | Reserved                                                                                                    |
| 5Dh        | <ol> <li>Initialize Init_Onboard_Super_IO.</li> <li>Initialize Init_Onboard_AUDIO.</li> </ol>                                                                           |
| 5Eh        | Reserved                                                                                                    |
| 5Fh        | Reserved                                                                                                    |
| 60h        | Okay to enter Setup utility, e.g., not until this POST stage can users<br>enter the CMOS Setup Utility.                                                                 |
| 61h        | Reserved                                                                                                    |
| 62h        | Reserved                                                                                                    |
| 63h        | Reset keyboard if Early_Reset_KB is not defined.                                                                                                    |
| 64h        | Reserved                                                                                                    |
| 65h        | Initialize PS/2 mouse.                                                                                                    |
| 66h        | Reserved                                                                                                    |
| 67h        | Prepare memory size information for function call:<br>INT 15h ax=E820h                                                                                                  |
| 68h        | Reserved                                                                                                    |
| 69h        | Turn on L2 cache.                                                                                                    |
| 6Ah        | Reserved                                                                                                    |
| 6Bh        | Program chipset registers according to items described in Setup and auto-configuration table.                                                                           |
| 6Ch        | Reserved                                                                                                    |
| 6Dh        | <ol> <li>Assign resources to all ISA PnP devices.</li> <li>Auto assigns ports to on-board COM ports if the corresponding<br/>item in Setup is set to "AUTO".</li> </ol> |
| 6Eh        | Reserved                                                                                                    |
| 6Fh        | <ol> <li>Initialize floppy controller.</li> <li>Set up floppy-related fields in 40:hardware.</li> </ol>                                                                 |
|            |                                                                                                    |

| POST (hex) | Description                                                           |
|------------|-----------------------------------------------------------------------|
| 70h        | Reserved                                                              |
| 71h        | Reserved                                                              |
| 72h        | Reserved                                                              |
| 73h        | Reserved                                                              |
| 74h        | Reserved                                                              |
| 75h        | Detect and install all IDE devices: HDD, LS-120, ZIP, CD-ROM,         |
|            | etc.                                                                  |
| 76h        | (Optional) Enter AWDFLASH.EXE if:                                     |
|            | <ul> <li>AWDFLASH.EXE is found in floppy drive</li> </ul>             |
|            | – ALT+F2 is pressed.                                                  |
| 77h        | Detect serial and parallel ports.                                     |
| 78h        | Reserved                                                              |
| 79h        | Reserved                                                              |
| 7Ah        | Detect and install coprocessor.                                       |
| 7Bh        | Reserved                                                              |
| 7Ch        | Initialize HDD write-protect.                                         |
| 7Dh        | Reserved                                                              |
| 7Eh        | Reserved                                                              |
| 7Fh        | Switch back to text mode if full screen logo is supported.            |
|            | <ul> <li>If errors occur, report errors and wait for keys</li> </ul>  |
|            | - If no errors occur or F1 key is pressed to continue:                |
| 80h        | Reserved                                                              |
| 81h        | Reserved                                                              |
| 0111       | E8POST ASM Starts                                                     |
| 82h        | 1 Call chinset power management hook                                  |
| 0211       | 2. Recover the text font used by EPA logo (not for full screen logo). |
|            | 3. If password is set, ask for password.                              |
| 83h        | Save all data in stack back to CMOS.                                  |
| 84h        | Initialize ISA PnP boot devices.                                      |
| 85h        | 1. USB final initialization.                                          |
|            | 2. Switch screen back to text mode.                                   |
| 86h        | Reserved                                                              |
| 87h        | NET PC: build SYSID structure.                                        |
| 88h        | Reserved                                                              |

| POST (hex) | Description                                                                                            |
|------------|----------------------------------------------------------------------------------------------------|
| 89h        | 1. Assign IRQs to PCI devices.                                                                         |
|            | 2. Set up ACPI table at top of memory.                                                                 |
| 8Ah        | Reserved                                                                                               |
| 8Bh        | 1. Invoke all ISA adapters ROMs.                                                                       |
|            | 2. Invoke all PCI ROMs (except VGA).                                                                   |
| 8Ch        | Reserved                                                                                               |
| 8Dh        | <ol> <li>Enable/disable parity checks according to CMOS Setup.</li> <li>APM initialization.</li> </ol> |
| 8Eh        | Reserved                                                                                               |
| 8Fh        | Clear noise of IRQs.                                                                                   |
| 90h        | Reserved                                                                                               |
| 91h        | Reserved                                                                                               |
| 92h        | Reserved                                                                                               |
| 93h        | Read HDD boot sector information for Trend's anti-virus code.                                          |
| 94h        | 1. Enable L2 cache.                                                                                    |
|            | 2. Program daylight saving.                                                                            |
|            | 3. Program boot up speed.                                                                              |
|            | 4. Chipset final initialization.                                                                       |
|            | 5. Power management final initialization.                                                              |
|            | 6. Clear screen and display summary table.                                                             |
|            | 7. Program K6 writes allocation.                                                                       |
|            | 8. Program P6 class write combining.                                                                   |
| 95h        | Update keyboard LED and typematic rate.                                                                |
| 96h        | 1. Build MP table.                                                                                     |
|            | 2. Build and update ESCD.                                                                              |
|            | 3. Set CMOS century to 20h or 19h.                                                                     |
|            | 4. Load CMOS time into DOS timer tick.                                                                 |
|            | 5. Build MSIRQ routing table.                                                                          |
| FFh        | Boot attempt (INT 19h).                                                                                |
|            | ACPI POST Code                                                                                         |
| F1         | System is in S1 mode.                                                                                  |
| F2         | System is in S2 mode.                                                                                  |
| F3         | System is in S3 mode.                                                                                  |
| F4         | System is in S4 mode.                                                                                  |

## 4.10 Updating BIOS (Flash Utility)

You can use the following utility to update the BIOS as the BIOS version is changed. It allows your system to have the most updated functions and compatibility.

#### Preparation

The upgrade process requires two files:

- The new BIOS file (e.g., newbios.bin) from your dealer
- The upgrade utility (awdflash.exe) from Award Software, Inc.

Although you may conceivably use a different media for the files, this User's Manual assumes that you are using a floppy disk.

### Creating a Bootable Floppy Disk

Transfer the two Award files listed above onto the floppy disk. Now you are ready to start the upgrade process.

**WARNING:** DO NOT interrupt the upgrade program while it runs! Interrupting the program leaves the system without BIOS and the system will not be usable. If by some unlikely chance the power goes off when the program is running, the system will be left without working BIOS. There must be a correctly programmed flash EPROM installed.

#### Running the Program

Boot the system from a bootable floppy disk you have created. Booting from the floppy disk bypasses loading drivers from the CONFIG.SYS and AUTOEXEC. BAT files on the hard drive, eliminating the possibility of loading a program (e.g., memory manager) that conflicts with the Award flash utility.

**NOTE:** The Award flash utility cannot run when EMM386 or QEMM are loaded. Attempting to do so causes an error message to appear.

At the DOS command line, type awdflash and press Enter.

A sequence of prompts will ask you to type data:

1. File Name to Program:

Type the name of the new BIOS file (e.g., newbios.bin) and press Enter.

2. Do You Want to Save BIOS (Y/N)?

At the bottom of the menu, this prompt appears:

If you DO NOT wish to save the old BIOS, type N and press **Enter**. Then move to step 4.

If you DO wish to save the old BIOS, respond Y and press Enter.

3. File Name to Save:

Type a filename for the old BIOS (e.g., oldbios.bin) and press **Enter**. Your old BIOS is saved in a file as named, in the default drive and directory.

4. Do You Want to Update? (Y/N):

If you DO NOT wish to update the BIOS, type N and press **Enter**. The program exits to the command line.

If you DO wish to update the BIOS, respond Y and press **Enter**. When the updating is finished, the following message appears: "Programming Flash Memory - 1FF00 OK."

# **5** Software Installation

You need to install the software drivers using the CD supplied with your motherboard. The drivers are required for taking full advantage of the unique features of your motherboard.

**NOTE:** The driver CD may have been updated after this User's Manual was completed. If your CD is different from that described in this chapter, refer to the README files on the CD. These files contain the latest information from the software supplier.

## 5.1 Installation Instructions for Windows® 98/2000/Me/XP

### **Chipset Driver**

The chipset driver is required for using your system's Intel® Brookdale-GL chipset capabilities. To install this driver, follow these steps:

- 1. Insert the driver CD into the CD-ROM drive.
- 2. Run the SETUP.EXE program in the \6813bu\chipset\ directory on the CD.
- 3. Follow the onscreen instructions to complete the installation.

#### VGA Driver

The video driver allows you to select high-resolution displays with richer colors. It can drive LCD displays as well as CRT displays. Follow these procedures to install the VGA driver:

- 1. Insert the CD into the drive.
- 2. Run the SETUP. EXE program in the following directory on the CD: \6813bu\VGA\win98 (for Windows 98)
  \6813bu\VGA\winme (for Windows Me)
  \6813bu\VGA\win2K (for Windows 2000)
  \6813bu\VGA\winxp (for Windows XP).
- 3. Follow the onscreen instructions to complete the installation.
- 4. When finished installing, choose the "Yes" option to reboot and click "Finish" to restart your system. The driver should now be loaded.

#### Audio Driver

The audio driver is required for using your system's SigmaTel STAC9750T / Analog Device AD1981A / Analog Device AD1885 audio codec capabilities. To install this driver, follow these steps:

- 1. Insert the driver CD into the CD-ROM drive.
- 2. Run the SETUP.EXE program in the following directory on the CD: when motherboard contains SigmaTel STAC9750T chip – \6813bu\Audio\sigmatel\win98 (for Windows 98) \6813bu\Audio\sigmatel\win2K (for Windows Me) \6813bu\Audio\sigmatel\win2K (for Windows 2000) \6813bu\Audio\sigmatel\winxp (for Windows XP) or when motherboard contains Analog Device AD1981A/AD188 chip – \6813bu\Audio\AD\win98 (for Windows 98) \6813bu\Audio\AD\win2K (for Windows Me) \6813bu\Audio\AD\win2K (for Windows XP).
- 3. Follow the onscreen instructions to complete the installation.

#### LAN Driver (option)

**NOTE:** Have your Windows 98/Me/XP/2000 Installation CD available in case you are prompted for them when you install the new adapter.

- 1. After connecting the LAN cable, ensure that Windows 98/Me/XP/2000 is up and running properly.
- 2. Insert the CD into the drive.
- For Windows 98/Me/XP: Right-click on "My Computer," then "Properties," then "Device Manager." For Windows 2000: Right-click on "My Computer," then "Properties," then "Hardware," then "Device Manager."
- 4. For Windows 98/Me/XP: Under the item "Other Devices," "PCI Ethernet Controller" should have a yellow marker "?" on it. For Windows 2000: Under the item "Other Devices," "Ethernet Controller" should have a yellow marker "!" on it.
- For Windows 98/Me/XP: Double-click or right-click "PCI Ethernet Controller" to enter "Properties." For Windows 2000: Double-click or right-click "Ethernet Controller" to enter "Properties."
- 6. Click on the "Driver" tab.

- 7. Click on "Update Driver," then click on "Have Disk" and choose the following:
  when motherboard contains Intel DA82562ET chip –
  \6813bu\LAN\Intel\win98 (for Windows 98)
  \6813bu\LAN\Intel\win2K (for Windows Me)
  \6813bu\LAN\Intel\winxp (for Windows XP) or
  when motherboard contains NS DP83816 chip –
  \6813bu\LAN\NS\win98 (for Windows 98)
  \6813bu\LAN\NS\win2K (for Windows 2000)
  \6813bu\LAN\NS\win2K (for Windows XP).
- 8. "Intel DA82562ET or NS DP83816 PCI Fast Ethernet NIC" must be shown on screen.
- 9. Restart Windows 98/Me/XP/2000 to complete driver installation.

#### USB v.2.0 Driver

The USB driver is required to enable your system to connect to USB v.2.0 devices. To install this driver, follow these steps:

- 1. Insert the driver CD into the CD-ROM drive.
- 2. For Windows 98/Me/XP: Right-click on "My Computer," then "Properties," then "Device Manager." For Windows 2000: Right-click on "My Computer," then "Properties," then "Hardware," then "Device Manager."
- 3. Under the item "USB Device," double-click or right-click on "USB Hub" to enter "Properties."
- 4. Click on the "Driver" tab.
- 5. Click on "Update Driver," then click on "Have Disk" and choose the following directory \6813bu\USB\.
- 6. Follow the onscreen instructions to complete the installation.